## **RENOVAÇÃO DE MATRÍCULA E SUGESTÃO DE DISCIPLINAS**

Após a secretaria acadêmica cadastrar um período de renovação de matrícula no SUAP (com data de início e fim), durante o período, será exibida na tela inicial do aluno um alerta para acessar o processo de renovação.

Na tela inicial, o aluno deverá clicar no link "faça sua matrícula online".

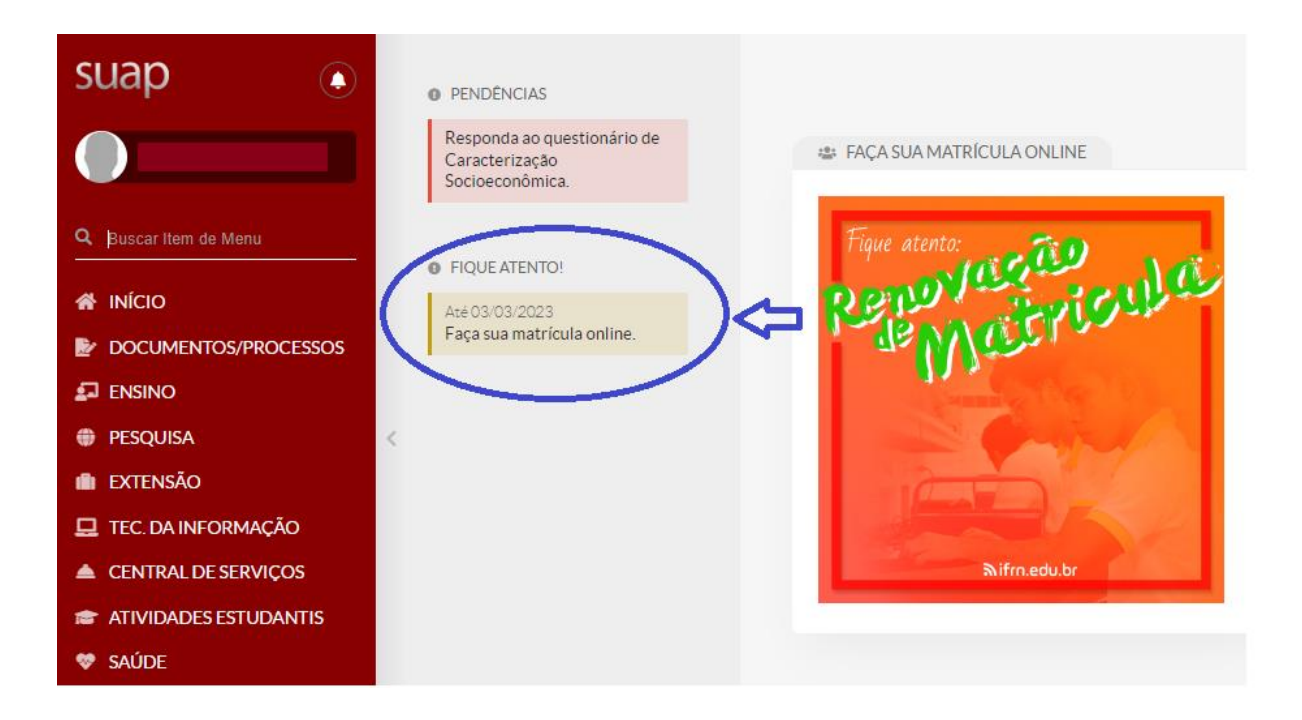

Ao clicar no link **"faça sua matrícula online",** o aluno será direcionado para a tela de atualização de dados pessoais. Nesta tela o aluno deverá verificar dados pessoais, como endereço, telefones de contato, e-mail e atualizá-los, se necessário. Após finalizar, clique no botão **"Enviar"** no final da página.

| Início > | Atualização de Dados Pessoais |
|----------|-------------------------------|

## Atualização de Dados Pessoais

| Dados Pessoais                         |                               |
|----------------------------------------|-------------------------------|
| Nome Usual:                            | ~                             |
|                                        | Nome que será exibido no SUAP |
| Lattes                                 |                               |
| Lattes:                                |                               |
|                                        | Endereço do currículo lattes  |
| Endereço                               |                               |
| CEP:                                   |                               |
|                                        | Formato: "99999-999"          |
| * Logradouro:                          |                               |
| * Número:                              |                               |
|                                        |                               |
| Complemento                            | x                             |
| * Bairro                               | ĸ                             |
|                                        |                               |
| * Cidade                               | * <b>x</b>                    |
| Telefones                              |                               |
| Transporte Escolar U                   | tilizado                      |
| * Utiliza Transport<br>Escolar Público | e v                           |
| Enviar                                 |                               |

Na próxima tela, o aluno será direcionado para a escolha das disciplinas.

| Inícia<br>M | atrícula Onli                         | ne (1° Chamada)<br>Online (1° Chamada) |                       |           |
|-------------|---------------------------------------|----------------------------------------|-----------------------|-----------|
| 0           |                                       |                                        |                       |           |
| ~           | nformações<br>Período de<br>Matrícula | Gerais<br>27/02/2023 a 03/03/2023      | Próximo Ano/Período   | 2023/1    |
|             | Aluno                                 |                                        | Período de Referência | 3°        |
|             | Situação no<br>Curso                  | Matriculado                            | Situação no Período   | Em Aberto |
|             | Matriz                                | 85 - Matriz 2022.1 COGEPRO             | Turma Anterior        |           |

Disciplinas Obrigatórias

O Descubra o motivo pelo qual suas disciplinas obrigatórias pendentes não estarem disponíveis.

2º Período | COBEMEC.008 - Álgebra linear - Graduação [60.00 h/72.00 Aulas]

| Desmarcar | Turma      | Curso                                 | Turno   | Horário        | Local | Professor                             | Matriz | Vagas | Pedidos |
|-----------|------------|---------------------------------------|---------|----------------|-------|---------------------------------------|--------|-------|---------|
| 0         | N2COBEMEC1 | Bacharelado em Engenharia<br>Mecânica | Noturno | 3N45 /<br>6N23 | -     | Viviane Mendes Magalhaes<br>(1147300) | 91     | 0     | 1       |

v 2º Período | COBEMEC.012 - Desenho computacional - Graduação [60.00 h/72.00 Aulas]

| Desmarcar | Turma      | Curso                                 | Turno   | Horário        | Local | Professor                          | Matriz | Vagas | Pedidos |
|-----------|------------|---------------------------------------|---------|----------------|-------|------------------------------------|--------|-------|---------|
| 0         | N2COBEMEC1 | Bacharelado em Engenharia<br>Mecânica | Noturno | 4N45 /<br>5N23 | -     | Lucas do Amaral Faria<br>(1026489) | 91     | 0     | 0       |

v 4º Período | COBEMEC.019 - Cálculo numérico - Graduação [60.00 h/72.00 Aulas]

| Desmarcar | Turma      | Curso                                 | Turno   | Horário        | Local | Professor                             | Matriz | Vagas | Pedidos |
|-----------|------------|---------------------------------------|---------|----------------|-------|---------------------------------------|--------|-------|---------|
| 0         | N4COBEMEC1 | Bacharelado em Engenharia<br>Mecânica | Noturno | 2N45 /<br>3N23 | -     | Lourenco de Lima Peixoto<br>(1690421) | 78     | 40    | 1       |

As disciplinas pendentes que o aluno estiver apto a se matricular e as disciplinas equivalentes aparecerão na tela. Para selecionar uma disciplina, marque o *checkbox* em frente a essa disciplina.

4º Período | COBEMEC.019 - Cálculo numérico - Graduação [60.00 h/72.00 Aulas]

|     | Desmarcar | Turma      | Curso                                 | Turno   | Horário        | Local | Professor                             | Matriz | Vagas | Pedidos |
|-----|-----------|------------|---------------------------------------|---------|----------------|-------|---------------------------------------|--------|-------|---------|
| □>( | •         | N4COBEMEC1 | Bacharelado em Engenharia<br>Mecânica | Noturno | 2N45 /<br>3N23 | -     | Lourenco de Lima Peixoto<br>(1690421) | 78     | 40    | 1       |

Para desmarcar uma disciplina selecionada, clique em cima da palavra desmarcar.

| ~ | 4º Período | COBEMEC.   | .019 - Cálculo numérico - (           | Graduaçã | ăo [60.00 h/   | /72.00 | Aulas]                                |        |       |         |
|---|------------|------------|---------------------------------------|----------|----------------|--------|---------------------------------------|--------|-------|---------|
|   | Desmarcar  | Turma      | Curso                                 | Turno    | Horário        | Local  | Professor                             | Matriz | Vagas | Pedidos |
| Ē | ۲          | N4COBEMEC1 | Bacharelado em Engenharia<br>Mecânica | Noturno  | 2N45 /<br>3N23 | -      | Lourenco de Lima Peixoto<br>(1690421) | 78     | 40    | 1       |

Você deverá selecionar as disciplinas em conformidade com os regulamentos de ensino e de acordo com o Horário de Aulas disponibilizado no site institucional (<u>https://www.ifmg.edu.br/congonhas/ensino-1/horario-de-aulas</u>).

Ao terminar a escolha das disciplinas, clique em salvar, no final da tela.

3º Período | COGFISI.015 - Estatística e probabilidade - Graduação [60.00 h/72.00 Aulas]

| Desmarca | r Turma    | Curso                     | Turno   | Horário       | Local | Professor                                       | Matriz | Vagas | Pedidos |
|----------|------------|---------------------------|---------|---------------|-------|-------------------------------------------------|--------|-------|---------|
| ۲        | N3COGFISI1 | Licenciatura em<br>Física | Noturno | 4N23/<br>6N23 | -     | Carlito Arlindo dos Santos Balbino<br>(1334981) | 86     | 40    | 0       |

Salvar

Estando tudo correto, será exibida a mensagem "**Pedidos de matrícula salvos** com sucesso", na parte superior da tela.

Você poderá acompanhar o status do pedido clicando em **"acompanhar o status do seu pedido".** 

| Pedidos de matrícula salvos com sucesso.                                                                                                    |                      |
|----------------------------------------------------------------------------------------------------|----------------------|
| Início > Matrícula Online (1º Chamada)                                                                                                    |                      |
| Matrícula Online (1ª Chamada)                                                                                                    |                      |
|                                                                                                    | Imprimir Comprovante |
| Existe um pedido de renovação de matrícula salvo. Clique aqui para acompanhar o status do seu pedido.<br>Caso deseje alterar seu pedido, faça sua nova escolha e clique no botão "Salvar" no final da página. É obrigatória a escolha de. |                      |

Se você escolher duas disciplinas com choque de horário, ao clicar em **salvar**, o pedido **não será salvo** e aparecerá uma mensagem, na parte superior da tela, informando quais disciplinas há choque de horários entre elas.

Para prosseguir, será necessário desmarcar uma das disciplinas com choque de horários e salvar novamente.

Início > Matrícula Online (1ª Chamada)

Matrícula Online (1ª Chamada)

Seu pedido não pôde ser salvo, pois há conflitos de horários entre as seguintes disciplinas: - COBEMEC.012 - Desenho computacional - Graduação (60.00 h/72.00 Aulas) Horário: 4N45 / 5N23 - COBEMEC.045 - Manutenção e confiabilidade - Graduação [60.00 h/72.00 Aulas] Horário: 3N45 / 4N45 - COBEMEC.008 - Álgebra linear - Graduação [60.00 h/72.00 Aulas] Horário: 3N45 / 6N23

Outras mensagens de erro aparecerão quando a disciplina possuir pré ou co requisito pendente. Para prosseguir, será necessário desmarcar as disciplinas que forem apontadas ou selecionar também a disciplina co requisito nos casos de co requisito pendente.

Início > Matrícula Online (1ª Chamada)

Matrícula Online (1<sup>ª</sup> Chamada)

A disciplina COBEMEC.019 - Cálculo numérico - Graduação [60.00 h/72.00 Aulas] possui co requisito pendente (COBEMEC.010 - Programação de computadores - Graduação [60.00 h/72.00 Aulas] ).

Após finalização do processo de renovação, você poderá também imprimir o comprovante da renovação de matrícula. Nesse comprovante irá constar o quadro de horários das disciplinas solicitadas.

Obs: Até a data final definido para a renovação de matrícula e sugestão de disciplinas, você poderá fazer alterações na escolha das disciplinas.

Aguarde o período de apuração da sugestão de disciplinas para verificar quais disciplinas conseguiu efetuar a matrícula.

As prioridades de matrícula estão definidas nos regulamentos de ensino e a Secretaria realizará o processo de matrícula por prioridade conforme esses critérios e efetivará as matrículas conforme as vagas ofertadas. Posteriormente, haverá a etapa de **ajuste de matrícula**, que é a possibilidade dada ao discente de retificar a sugestão de matrícula, incluindo outras disciplinas, se houver vagas e compatibilidade de horários.

**IMPORTANTE**: Se for trancar o período, você não deverá fazer a sugestão de disciplinas. Deve apenas fazer a solicitação de trancamento através do sistema de protocolos (<u>https://protocolos.cng.ifmg.edu.br</u>) acessando com sua matrícula (RA) e senha (mesma do SUAP).